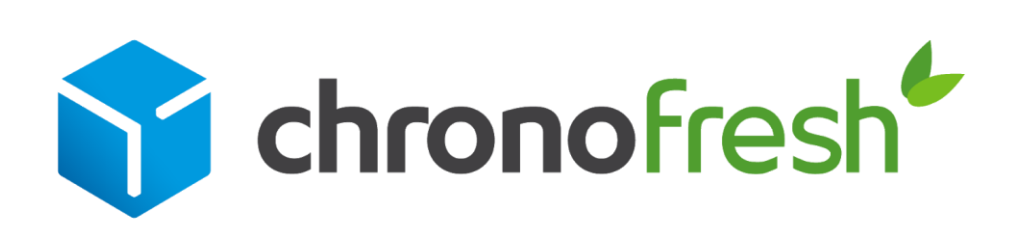

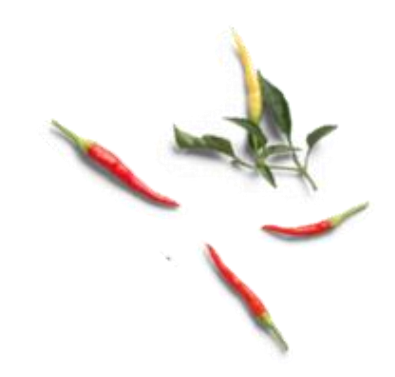

## Supprimez une lettre de transport

Guide d'utilisation de la plateforme Chronopost.fr

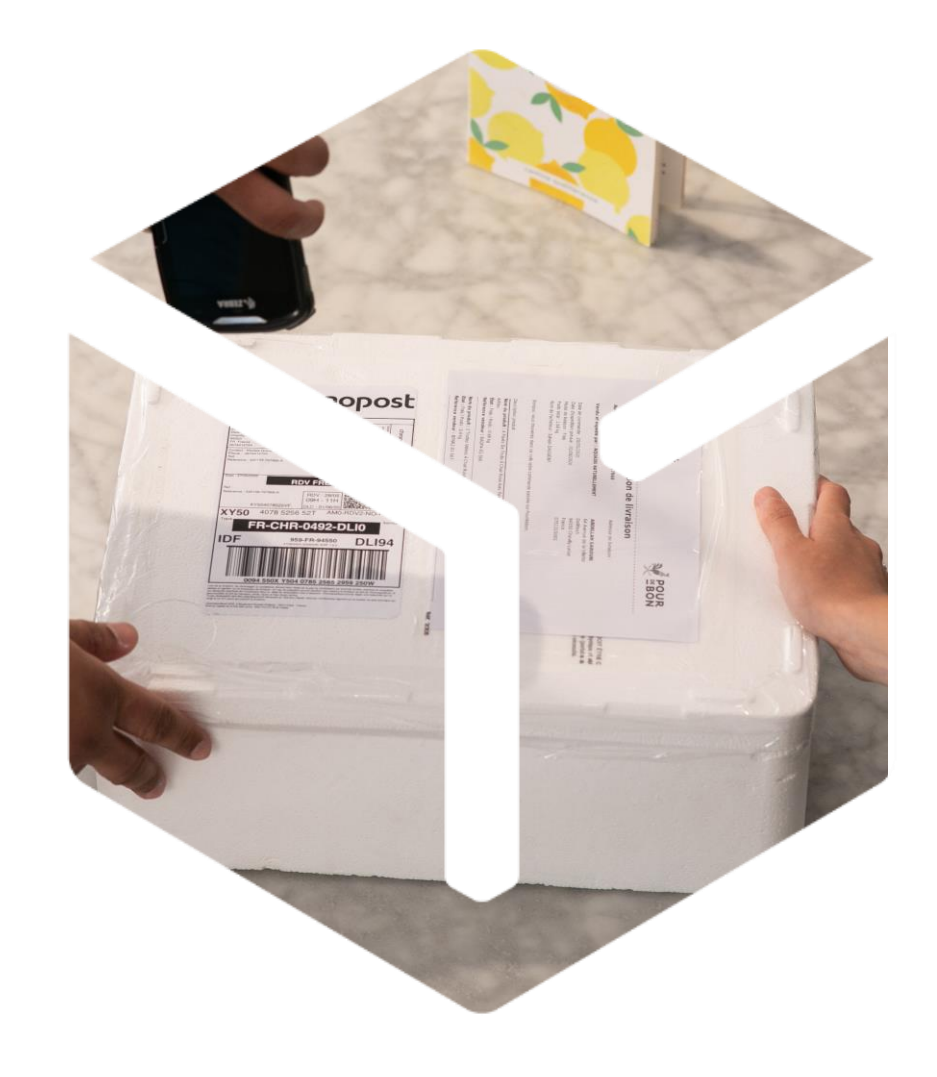

Version T1 2022

## 01 Accédez à l'historique de vos envois

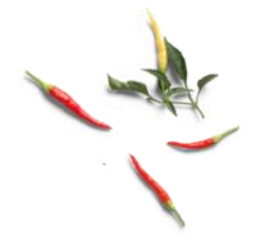

- Rendez-vous sur <u>Chronopost.fr</u>. Renseignez votre Identifiant (adresse email) et votre Mot de passe en haut à droite de l'écran, puis cliquez sur Se connecter.
- 2 Cliquez sur Mes Envois puis historique de vos envois

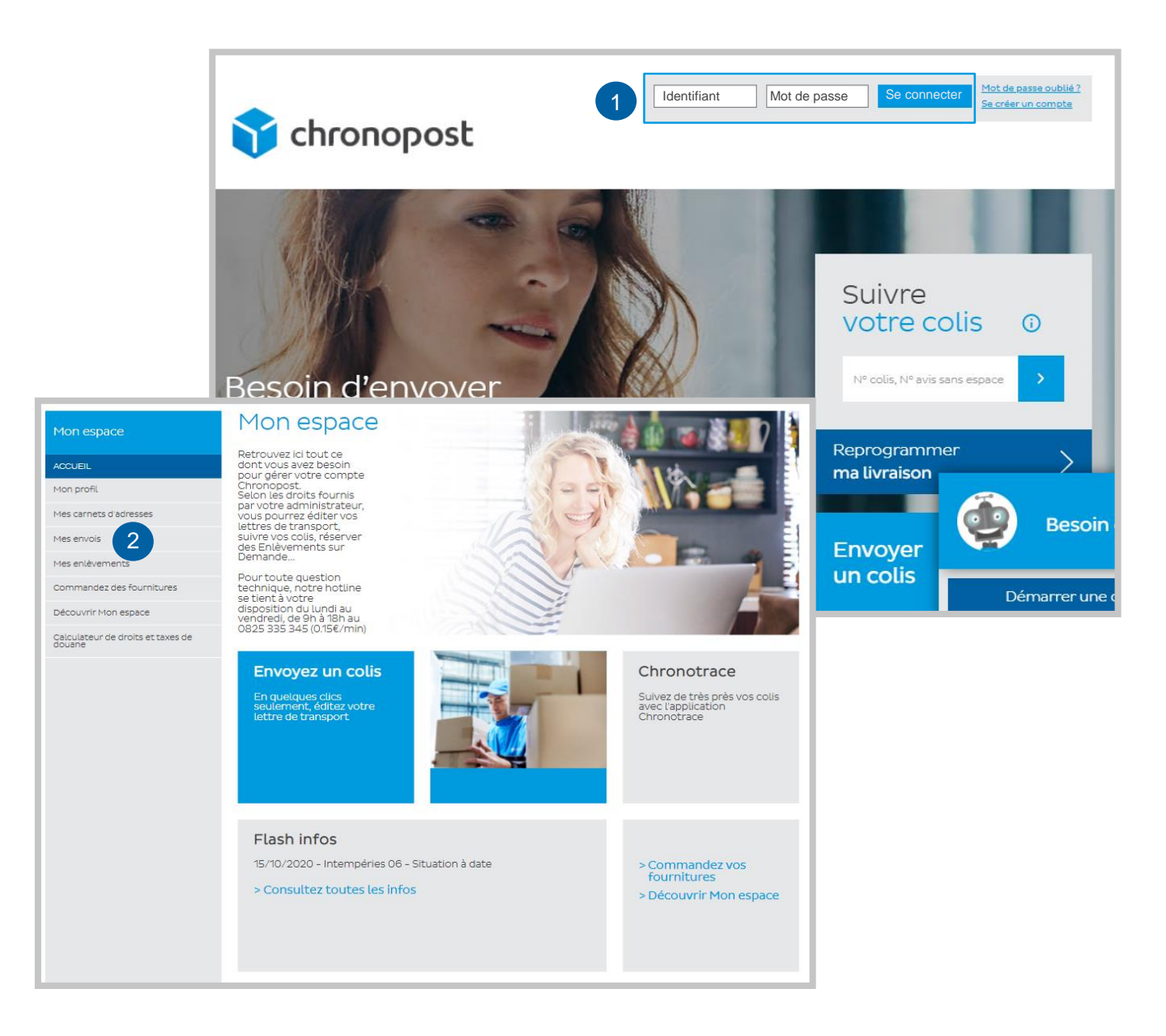

## 02 Trouvez la lettre de transport 🎾 à supprimer

1 Sélectionnez la date de début du mois.

2 Supprimez vos lettres de transport en cliquant sur la croix.

|                           | Historique de vos envois |                       |                                                                                                    |                              |          |   |  |
|---------------------------|--------------------------|-----------------------|----------------------------------------------------------------------------------------------------|------------------------------|----------|---|--|
|                           |                          | Retrouve<br>envois ef | Retrouvez dans le PDF " <u>Suivre l'historique de mes envois</u> " toutes les informations sur vos<br>envois effectués. |                              |          |   |  |
|                           |                          | Recherch              | e:                                                                                                    |                              |          |   |  |
|                           |                          |                       | Numéro de compte                                                                                                    | e                            | ~        |   |  |
|                           |                          |                       | Numéro de sous-compte                                                                                                   | e Sélectionner               | ~        |   |  |
|                           |                          |                       | Référence de la commande                                                                                                | e                            |          |   |  |
|                           |                          |                       | Référence de l'envo                                                                                                    | i                            |          |   |  |
|                           |                          |                       | Date de débu                                                                                                    | t 28/12/2020 and             |          |   |  |
|                           |                          |                       | Date de fir                                                                                                    | n 📄                          |          |   |  |
|                           |                          |                       | Produi                                                                                                    | t Sélectionner               | ~        |   |  |
|                           |                          |                       | Code posta                                                                                                    | l                            |          |   |  |
| Ré                        | sultats :                |                       |                                                                                                    |                              |          |   |  |
| Nombre total de colis : 2 |                          |                       |                                                                                                    |                              |          |   |  |
|                           |                          |                       |                                                                                                    |                              |          |   |  |
|                           | Date                     | Nº envoi              | Nom de l'envoi                                                                                                    | Statut du colis              | Actions  |   |  |
|                           | 16/08/2021               |                       |                                                                                                    | Colis prêt chez l'expéditeur |          | ' |  |
|                           | 16/08/2021               |                       | C                                                                                                    | Colis prêt chez l'expéditeur | 🖶 🗙      |   |  |
|                           | 16/08/2021               |                       |                                                                                                    | Colis prêt chez l'expéditeur | <b>H</b> |   |  |